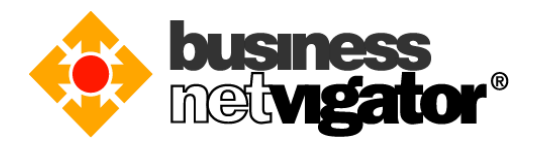

## 使用 Android 來設置 Advanced Email:

Advanced Email 已經在 Android 2.1 版本開始進行支持,用戶可以透過 Android 裝置在連線互 聯網時來接收電郵/通訊錄/日曆行程。(手機廠商在未來的版本或會增加更多可同步數據)。 使用 ActiveSync 協議並不需要額外下載軟件,只需要您的裝置能夠使用 Wi-Fi 或行動數據連 接互聯網,即可使用 Advanced Email 服務。

請按照以下步驟設置您的 Please Android 裝置: (以下縮圖是來自 Android v4.3 版本,其他版本 或有機會與閣下裝置有少許不同。)

1) 在您的 Android 裝置桌面上 (或在選單頁面的相同圖示),點選"設定"。

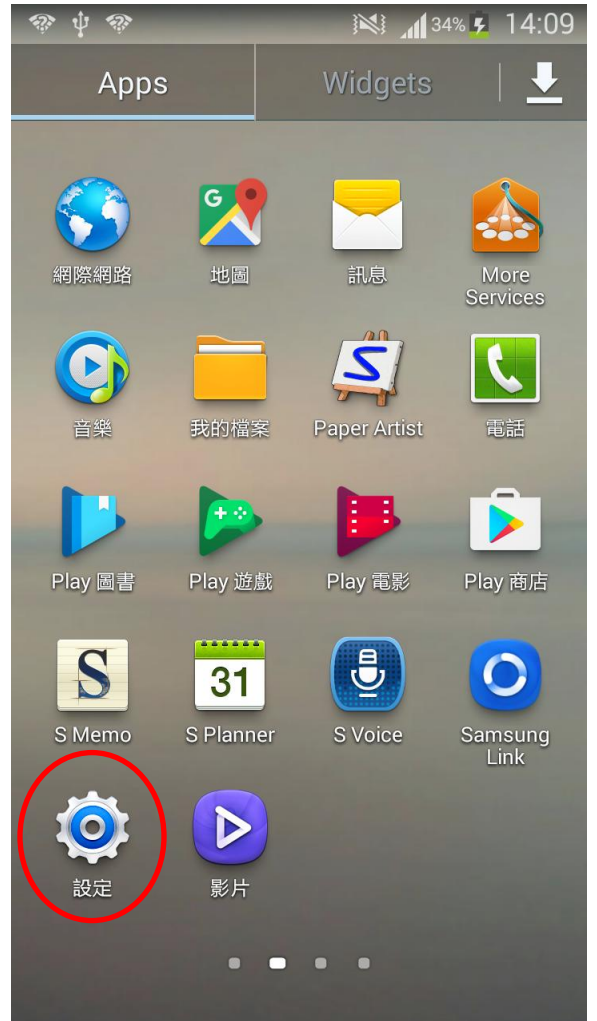

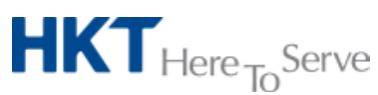

Advanced Email setup on Android (Tchi).doc • 2017 Hong Kong Telecommunications (HKT) Ltd, All Rights Reserved Page 1 of 8

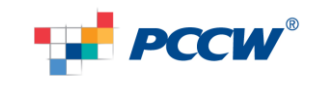

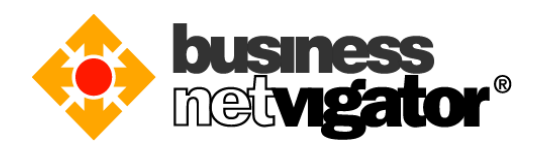

2) 選擇"帳號"頁面,然後選擇"新增帳號"。

| 🔅 Ý        | 🥋 🛓           |                  |                | 34% 🧏 | 14:09      |
|------------|---------------|------------------|----------------|-------|------------|
| Ca<br>連    | <b>]</b><br>妾 | <b>し</b><br>我的裝置 | <b>《</b><br>帳號 |       | ••••<br>更多 |
| 我的         | 帳號            |                  |                |       |            |
| 8          | Goo           | gle              |                |       |            |
|            | Offic         | ce               |                |       |            |
| $\bigcirc$ | Wha           | itsApp           |                |       |            |
| +          | 新增            | 帳號               |                |       |            |
| 備份         | 選項            |                  |                |       |            |
| 0          | 雲端            |                  |                |       |            |
| <b></b>    | 備份            | 與重設              |                |       |            |
|            |               |                  |                |       |            |

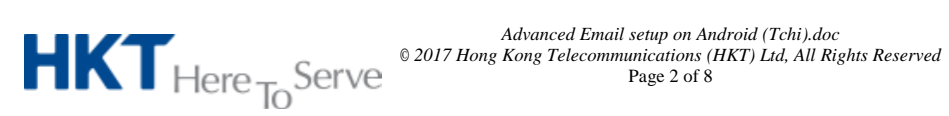

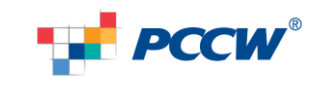

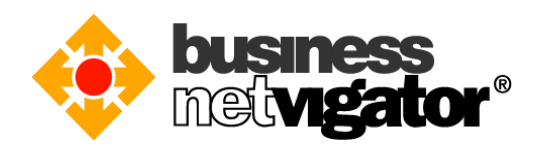

3) 點按 "Microsoft Exchange ActiveSync" 選項 (有少部份版本稱為"Microsoft Exchange")

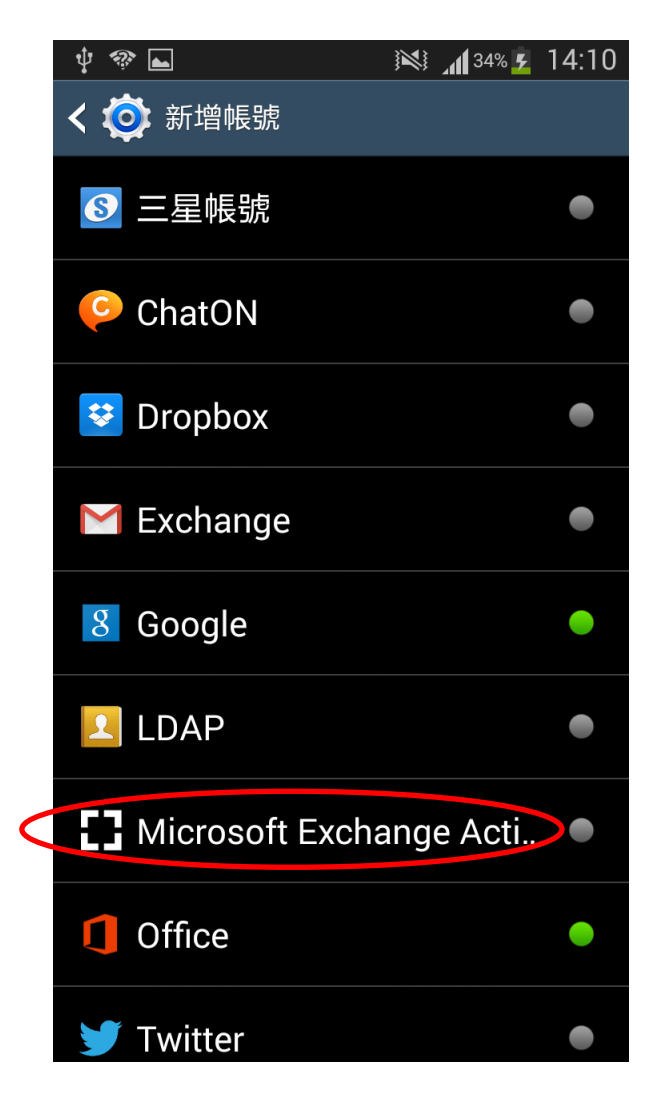

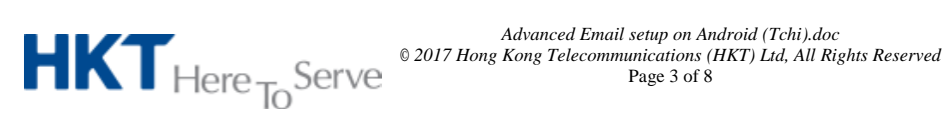

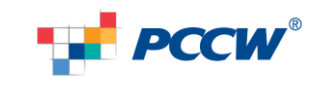

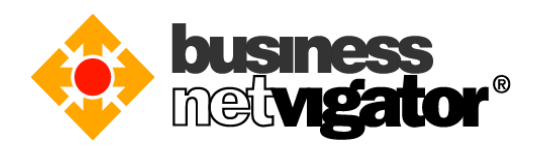

4) 輸入您的 Biz Netvigator 電郵地址在"電郵地址"欄位,例子: zimemta1@netvigator.com, 輸入密碼在"密碼"欄位上,然後按"下一步"

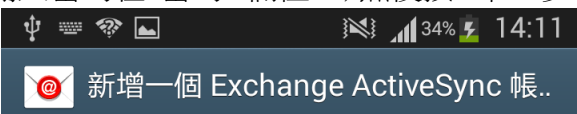

## 配置Exchange帳號幾個步驟

| xxx@biznetvigator.com |  |
|-----------------------|--|
| •••••                 |  |

顯示密碼

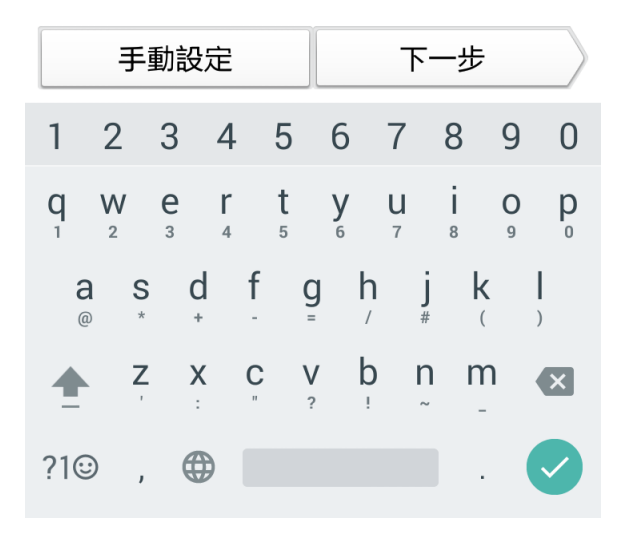

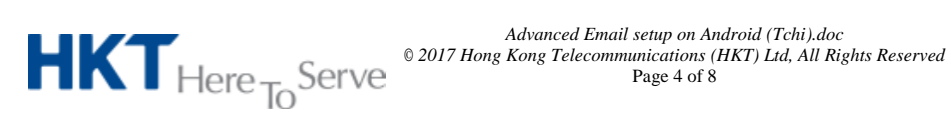

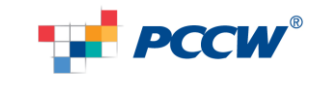

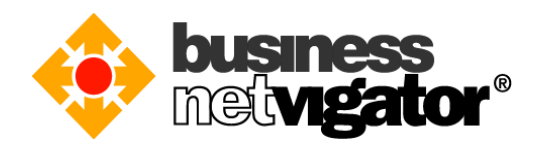

5) 檢查電郵地址是否與上一步相同。例子.: zimemtal@netvigator.com 輸入您的名稱在"網域\使用者名稱"欄位上;請先在名稱前加入"\"。 在伺服器欄位上輸入"bm8.biznetvigator.com"

然後在"User secure connection (SSL)"打勾, 再按"下一步"。

| Ŷ <b>► № ? 1</b> 34% <u>2</u> 14:13 |
|-------------------------------------|
| < ၴ Exchange伺服器的設定                  |
|                                     |
| 電子郵件地址                              |
| xxx@biznetvigator.com               |
| 網域\使用者名稱                            |
| \xxx                                |
| 密碼                                  |
| •••••                               |
| Exchange伺服器                         |
| bm8.biznetvigator.com               |
| ✓ 使用安全連接(SSL)                       |
| 使用用戶憑證                              |
| 用戶端憑證                               |
| 行<br>ま<br>生<br>旧                    |

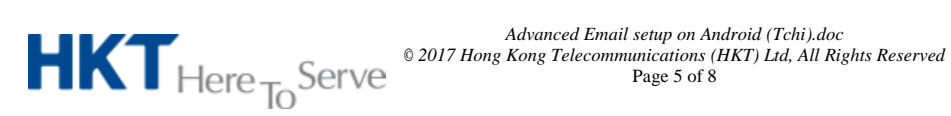

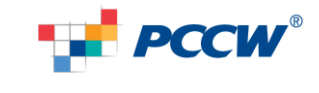

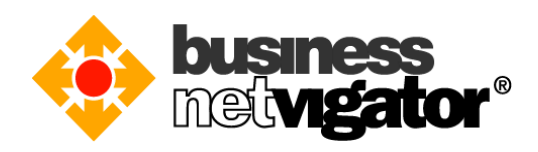

6) 設置電郵帳戶設定: 例如 設定[同步電子郵件的期間],[同步處理排程],[尖峰排程],[檢索電子郵件的大小],及 [日曆同步週期] 打勾或不打勾[電子郵件寄達時通知我] 打勾或不打勾[同步電子郵件] 打勾或不打勾[同步處理聯絡人] 打勾或不打勾[同步日曆] 打勾或不打勾[同步工作], 當設定完成後,按下一步

|            | _,, t↓ | AIII <sup>34</sup> 7 | 14.14 |
|------------|--------|----------------------|-------|
| 🕻 🞯 帳號選項   |        |                      |       |
| 同步電子郵件的期間  |        |                      |       |
| 自動         |        |                      |       |
| 同步處理排程     |        |                      |       |
| 推送         |        |                      |       |
| 尖峰排程       |        |                      |       |
| 推送         |        |                      |       |
| 檢索電子郵件的大小  |        |                      |       |
| 50 KB      |        |                      |       |
| 日暦同步週期     |        |                      |       |
| 2週         |        |                      |       |
| ✔ 電子郵件寄達時通 | 知我     |                      |       |
| ✔ 同步電子郵件   |        |                      |       |
| ✔ 同步處理聯絡人  |        |                      |       |
| ✔ 同步日暦     |        |                      |       |
| ✔ 同步工作     |        |                      |       |

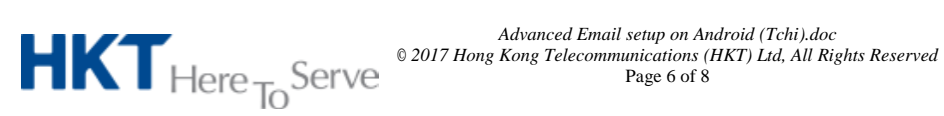

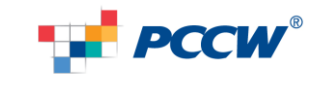

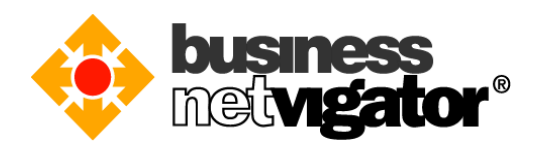

7) 請您輸入您的名稱在欄位上(由於用戶有機會在 Android 裝置上使用較多的電子郵件 帳號,輸入名稱有便閱讀),建議使用您的電郵地址 或 輸入"Advanced Email". 當您填寫完畢後按"完成"來完成所有程序。

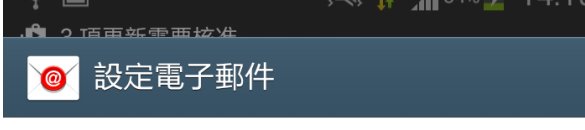

您的帳號已設定,電子郵件已在傳遞中!

給帳號的名稱(可選)

xxx@biznetvigator.com

完成

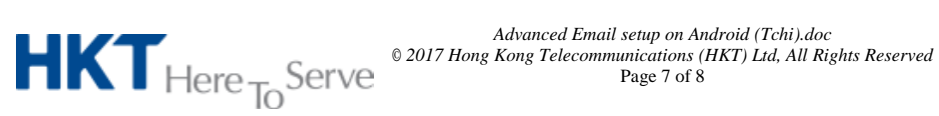

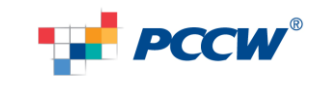

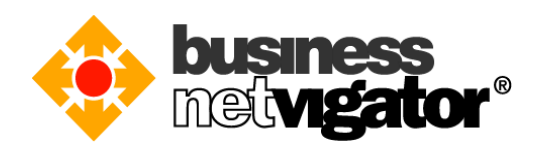

8) 設置已完成,現在您可以使用 Advanced Email 服務在您的裝置上,同步功能亦已開 始。

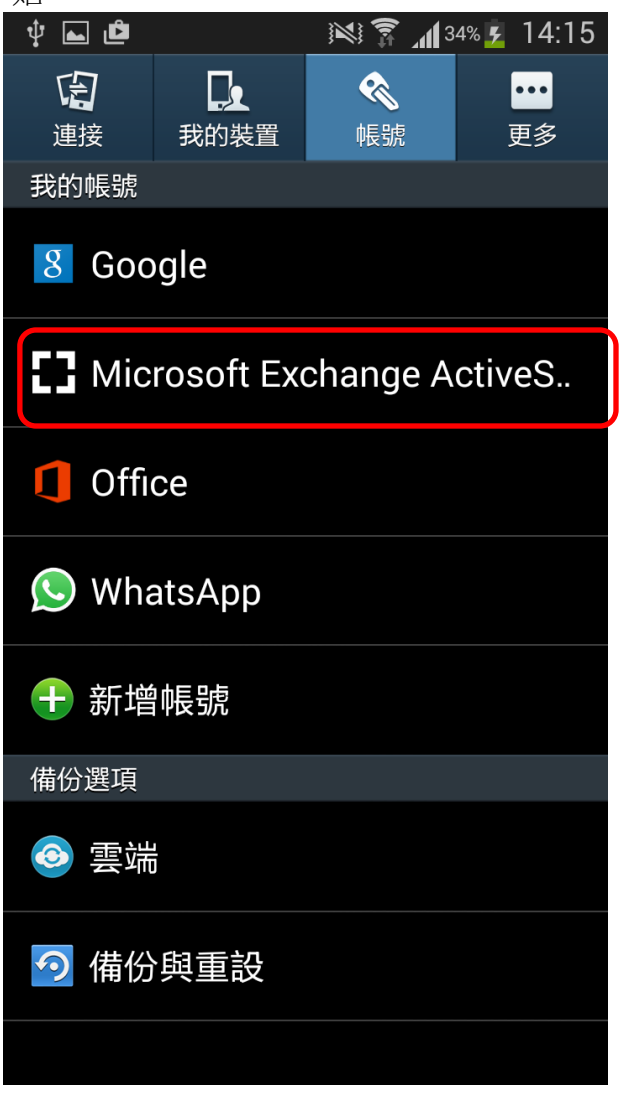

再一次感謝閣下使用商業網上行 Advance Email 服務。

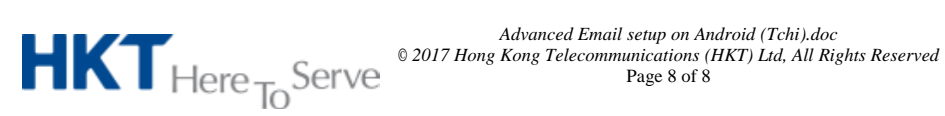

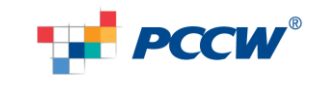